# Webmoney

- Описание
  - Для Физических лиц
  - Для Индивидуальных Предпринимателей
  - Для Юридических лиц
  - Сайт
  - Тарифы
  - Правовая форма
  - Территория обслуживания
- Подключение
  - Регистрация в ПС
  - Аттестация
  - Заявка в саппорт
    - Создание тикета
  - Документация для разработчиков
  - Документация для менеджеров

## Описание

### Для Физических лиц

Для физических лиц есть ряд ограничений на регистрацию кошелька и поступление денежных средств.

- Владелец WME кошелька должен указать свою фамилию, имя, дату рождения и адрес проживания (почтовый адрес), включая страну.
- Возраст владельца WME кошелька должен быть не меньше 18 лет, в случае его проживания в Европейской Экономической Зоне (ЕЭЗ), или 14 лет, в случае проживания за пределами ЕЭЗ, если это не запрещено законами страны проживания.
- Есть ряд запрещенных для регистрации стран.
  - Ограничения на получение средств в течении календарного года на один аттестат:
    - до 2500 WME дополнительных документов и подтверждений не требуется
      - свыше 2500 WME подтверждение паспорта (или другого документа удостоверяющего личность), регистрации проживания.
    - **свыше 15000 WME** необходимо подтверждение источника средств (в случае непредоставления, средства блокируются или ограничиваются)

### Для Индивидуальных Предпринимателей

- прием платежей от участников системы WebMoney Transfer (то есть люди, у которых есть кошелек Вебмани)
- выплаты участникам системы WebMoney Transfer

Для индивидуальных предпринимателей существует более простой вариант сотрудничества. Индивидуальный предприниматель должен:

- 1. Зарегистрироваться в системе WebMoney Transfer
- 2. Получить персональный аттестат
- 3. Подать заявку на заключение договора с Представителем WebMoney.

При такой схеме работы индивидуальному предпринимателю не придется платить никаких дополнительных комиссий и вознаграждений, кроме стандартной комиссии WebMoney. Вести бухгалтерскую и налоговую отчетность по операциям с учетными единицами WebMoney индивидуальному предпринимателю придется самостоятельно. Дополнительную информацию о данном варианте работы можно получить на сайте guarantee.ru

### Для Юридических лиц

Принимать платежи от участников системы WebMoney Transfer можно, не имея кошелька WebMoney, не являясь участниками системы, но являясь Юридическим лицом. С помощью платежных интеграторов можно принимать платежи клиентов путем зачисления средств на свой банковский счет. Список банков-партнеров для открытия счета можно посмотреть тут: https://www.webmoney.ru/rus/business/accept-payments/online-shop/bank.shtml

Интеграторы также позволяют принимать оплату другими популярными способами, включая банковские карты, интернетбанкинг, электронные кошельки различных платежных систем, денежные переводы и т.д. http://info.paymaster.ru/systems/

### Сайт

https://merchant.webmoney.ru/conf/default.asp

### Тарифы

http://www.webmoney.ru/rus/inout/topup.shtml

### Правовая форма

Юридические лица, Индивидуальные предприниматели, Физические лица

Внимание! Необходимо пройти аттестацию и получить аттестат (https://wiki.webmoney.ru/projects/webmoney/wiki/%D0%90% D1%82%D0%B5%D1%81%D1%82%D0%B0%D1%82\_%D0%BF%D1%80%D0%BE%D0%B4%D0%B0%D0%B2%D1%86% D0%B0)

Предложения для Юр лиц: http://www.webmoney.ru/rus/help/financial/legal\_entity\_wmid.shtml

Соглашения: http://www.webmoney.ru/rus/legal/codex.shtml

### Территория обслуживания

Россия, СНГ, Европейские страны, Америка и др

## Подключение

### Регистрация в ПС

- 1) Переходим на сайт: http://www.webmoney.ru/
- 2) нажимаем кнопку Регистрация

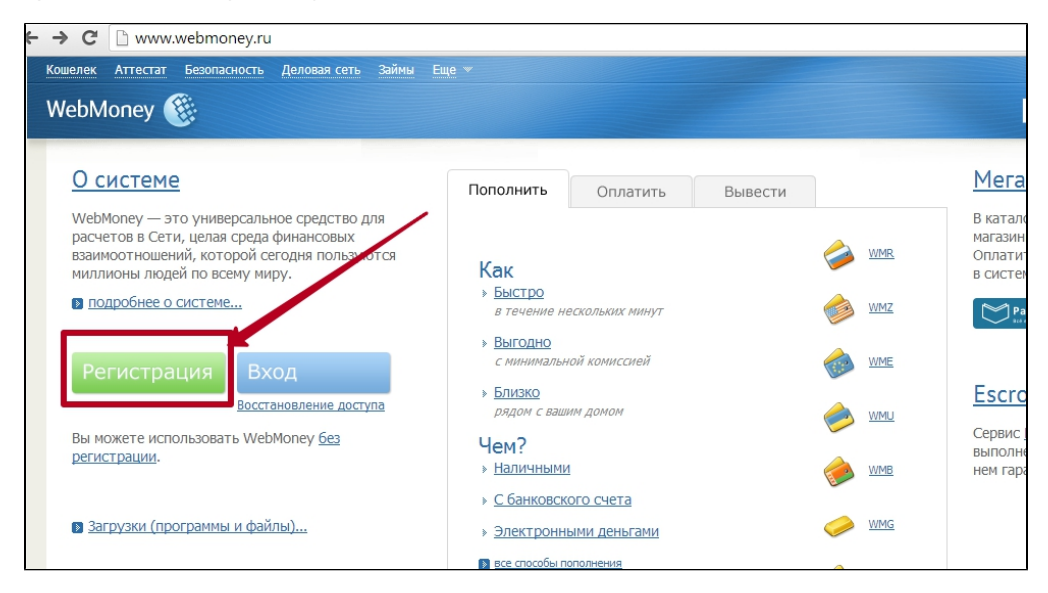

3) Проходим процесс регистрации:

| Кошелек Аттестат Безопасность Деловая сеть Займы Еще 💌                                                                                                    |                                                                                          |
|----------------------------------------------------------------------------------------------------|------------------------------------------------------------------------------------------|
| WebMoney 🛞 Регистрация                                                                                                    |                                                                                          |
| Ввод нобильного телефона Ввод персональных данных Проверка e-mail                                                                                                    | Проверка телефона                                                                        |
| Для регистрации и управления кошельками с помощью аккаунта социальной сети<br>кликните на соответствующую ей иконку f 🗈 💶 🕅 🕼 🐿 🏵 🖬 ն                                                                                                    |                                                                                          |
| нли укажите номер вашето личного можлыного телефона в неждународном формате.<br>+<br>например: 79101010101<br>формат: код страны † код оператора † номер, без кодов 0 и 00<br>Регистрируясь, Вы принимаете все соглашения системы WEBMONEY TRANSFER, опубликованные по<br>адресу <u>http://www.webmoney.ru/rus/cooperation/legal/index.shtml</u> | Если Вы представители<br>предприниматель, желаюц<br>с оплатой посредством<br>инструкцию. |
| Продолжитъ                                                                                                    |                                                                                          |
| Зачем нужно указывать телефон?<br>1. При помощи одноразового пароля, высылаемого в SMS-сообщении, можно:<br>• входить в свой кошелёк<br>• подтверждать перевод средств<br>• быстро восстанавливать забытый пароль                                                                                                    |                                                                                          |
| 2. Для WebMoney Keeper, зарегистрированных без проверки мобильного телефона, действуют финансо<br>Вы сможете получать WebMoney на свои кошельки, но возможность передавать их другим участникам с<br>Вы получите только после указания номера мобильного телефона.                                                                               | <mark>овые ограничения</mark> .<br>системы                                               |
|                                                                                                    |                                                                                          |

#### 4) Выбираем раздел Кошельки

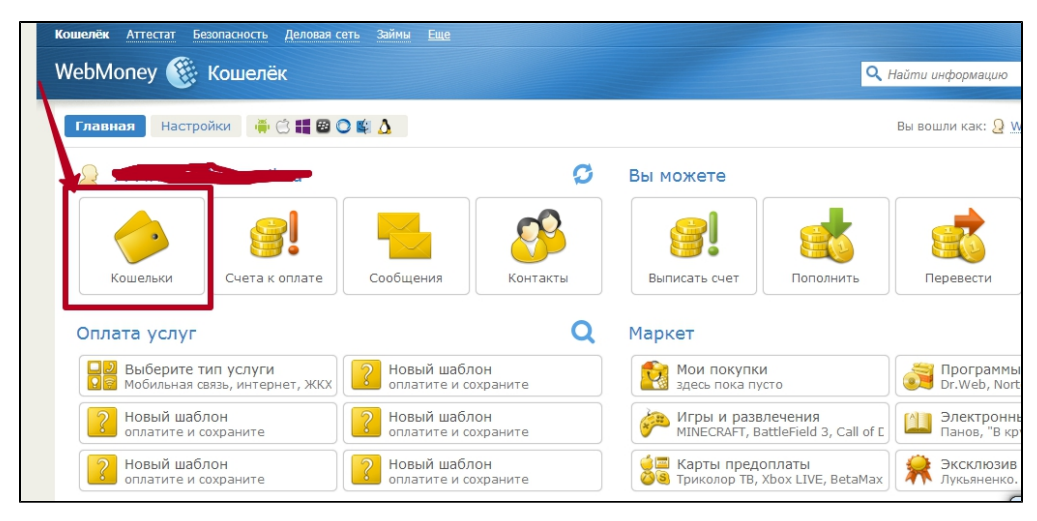

5) Добавляем кошелек (создаем — в нужной валюте)

| NebMoney 🛞 Кошелёк                                        | 🔍 Найти информацию 👻 🔤 RU                           |
|-----------------------------------------------------------|-----------------------------------------------------|
| Главная Настройки                                         | Вы вошли как: 🧕 <u>WMID: 978154291148</u>           |
| Кошельки<br>- Здесь пусто, но можно добавить              | Карточные счета<br>– Здесь пусто, но можно добавить |
| Банковские счета<br>- Здесь пусто, но ножно добавить      | Цифровая наличность                                 |
| Лицевой счёт телефона<br>+ Здесь пусто, но можно добавить |                                                     |

- 6) Переходим на сайт: https://merchant.webmoney.ru/conf/default.asp
- 7) Входим на него под данными кошелька

| Кошелек Аттестат Безопасность    | Деловая сеть Займы Еще 💌        |                                   |  |
|----------------------------------|---------------------------------|-----------------------------------|--|
| WebMoney 🛞 Мерча                 | WebMoney 🛞 Мерчант              |                                   |  |
|                                  |                                 |                                   |  |
| <b>WMID:</b> <u>978154291148</u> | merchant.webmoney.ru            |                                   |  |
| Описание сервиса                 | Мастер настройки прие           | ема WebMoney на сайте             |  |
| » <u>Настройки</u>               | Адрес страницы (URL):           | http://www.mysite.com/mypage.html |  |
| » <u>Инструкции</u>              | Наименование товара или услуги: | тестовый товар                    |  |
| Входящие операции                | Кошелек для оплаты:             |                                   |  |
| ▶ Форум                          | Цена товара или услуги:         | 10                                |  |
|                                  | E-mail для оповещения:          |                                   |  |
|                                  | Дальше >>                       |                                   |  |

#### 8) Выбираем слева в меню раздел Настройки

| <b>WMID:</b> <u>978154291148</u>                                 | merchapt webmoney.ru                                     |                                                                               |
|------------------------------------------------------------------|----------------------------------------------------------|-------------------------------------------------------------------------------|
| Описание сервиса                                                 | Мастер настройки при                                     | ема WebMoney на сайте                                                         |
| » <u>Настройки</u>                                               | Адрес страницы (URL):                                    | http://www.mysite.com/mypage.html                                             |
| » <u>Инструкции</u>                                              | Наименование товара или услуги:                          | тестовый товар                                                                |
| Входящие операции                                                | Кошелек для оплаты:                                      |                                                                               |
| » <u>Форум</u>                                                   | Цена товара или услуги:                                  | 10                                                                            |
|                                                                  | E-mail для оповещения:                                   |                                                                               |
|                                                                  | Дальше >>                                                |                                                                               |
|                                                                  |                                                          |                                                                               |
|                                                                  |                                                          |                                                                               |
| Воспроизводимые на данном сайт<br>держателями сайта с разрешения | е торговые марки WEBMONEY и WEBMONEY<br>правообладателя. | ТRANSFER используются <u>сотрудничество</u>   <u>пресс-центр</u>   <u>кон</u> |

#### 9) Выбираем настройки кошелька:

| WMID: <u>978154291148</u>                          | merchant.webmonev.ru / Настройки / Web Merchant Interface |
|----------------------------------------------------|-----------------------------------------------------------|
| Описание сервиса                                   | СПИСОК КОШЕЛЬКОВ                                          |
| <u>Настройки</u>                                   | тестовый/ название торговое имя                           |
| <u>Аттестация</u><br><u>Web Merchant Interface</u> | Разволите 0.00 Выкл WMR-кошелёк настроите                 |
| Инструкции                                         | WM-идентификатор Параметр активность Описание             |
| Входящие операции                                  | Принимать платежи от неавторизованных Вкл. Прочитать      |
| Форум                                              | Помощь: <u>получи HTML-код для страницы оплаты</u>        |

#### 10) Настраиваем:

| WebMoney 🛞 Мерчан                                       | деловая сеть займы <u>сще</u> *<br>Т |                                                                                             |      | <b>Q</b> Найти                                                        |
|---------------------------------------------------------|--------------------------------------|---------------------------------------------------------------------------------------------|------|-----------------------------------------------------------------------|
| <b>WMID:</b> <u>978154291148</u>                        | merchant.webmoney.ru / Had           | пройки / Web Merchant Interface                                                             |      |                                                                       |
| <ul> <li>Описание сервиса</li> <li>Настройки</li> </ul> | Кошелек:                             | созоссточо22                                                                                |      |                                                                       |
| Аттестация                                              | Аттестат:                            | псевдонима                                                                                  |      |                                                                       |
| Web Merchant Interface                                  | Регистрация<br>в <u>Мегастоке</u> :  | нет                                                                                         |      |                                                                       |
| Инструкции<br>Вхолящие операции                         | Лимиты :                             | работа кошелька в НЕ тестовом режиме<br>невозможна<br>(нет формального и выше аттестата или |      | Подробнее                                                             |
| ▶ Форум                                                 | Тестовый/Рабочий режимы:             | регистрации в мегастокеј<br>© выкл.<br>© тестовый<br>© рабочий                              |      | Прием WM на кошелек отключе                                           |
|                                                         | Торговое имя:                        |                                                                                             | -    | отображается на странице при                                          |
|                                                         | Secret Key:                          |                                                                                             |      | Высылать Secret Key на Result<br>секретность                          |
|                                                         | Secret Key X20:                      |                                                                                             |      | Если задать, то <u>Интерфейс X20</u><br>X20, игнорируя обычный Secret |
|                                                         | Result URL:                          |                                                                                             |      | Передавать параметры в предв                                          |
|                                                         | Success URL:                         |                                                                                             | LINK | <ul> <li>метод вызова Success URL</li> </ul>                          |

11) указываем Result URL: http://paygate.otapi.net/webmoney.callback

| Тестовый/Рабочий режимы                           | 🔘 выкл. 🔘 тестовый 💿 рабочий 🔞  |   |
|---------------------------------------------------|---------------------------------|---|
| Торговое имя                                      | /                               | Ø |
| Secret Key                                        | 10046670004004667000            |   |
|                                                   |                                 |   |
| 🔲 Высылать на Result URL,                         | если обеспечивается секретность |   |
| Высылать на Result URL, Secret Key X20            | если обеспечивается секретность | Ø |
| Высылать на Result URL, Secret Key X20 Result URL | если обеспечивается секретность | О |

12) Поля Success URL и Fail Url - оставляем пустыми. Ставим галочки Передавать параметры в предварительном запросе и Позволить использовать Url, передаваемые в форме

| Secret Key X20                         |                                                                       | 0         |  |
|----------------------------------------|-----------------------------------------------------------------------|-----------|--|
| Result URL<br>🗑 Передавать параметры в | http://paygate.otapi.net/webmoney.callback<br>предварительном запросе | Проверить |  |
| Ргоху для Result URL                   | не использовать 🔹 🕢                                                   |           |  |
| Success URL                            |                                                                       | GET •     |  |
| Fail URL и метод его вызова            |                                                                       | GET •     |  |
| 🖉 Позволять использовать               | URL, передаваемые в форме                                             |           |  |

#### 13) Указываем Метод формирования контрольной подписи: SHA256

| Метод формирования контрольной подписи                | SHA256 V  |
|-------------------------------------------------------|-----------|
| Обязательно требовать подтверждение транзакции по СМС | выкл. 🔻   |
| Обязательно требовать подпись платежной формы         | выкл. 🔻 😧 |
| Обеспечивать уникальность lmi_payment_no              | выкл. 🔻   |
|                                                       |           |

| Поле                                             | Значение                                                   |
|--------------------------------------------------|------------------------------------------------------------|
| Тестовый/Рабочий режимы:                         | пока нет аттестата продавца включаем тестовый              |
| Secret Key                                       | придумать и вписать( передать в саппорт ОТ на подключение) |
| Передавать параметры в предварительном запросе   | включить                                                   |
| Позволять использовать URL, передаваемые в форме | включить                                                   |
| Метод формирования контрольной подписи           | выбрать SHA256                                             |

#### Аттестация

**WM-аттестат** — это цифровое удостоверение личности, заверенное аналогом собственноручной подписи участника системы WebMoney Transfer. В аттестате записаны личные данные его обладателя: ФИО, паспортные данные и контактная информация. Аттестат показывает насколько серьёзно владелец WMID относится к использованию Системы. Процедура аттестации простая и открывает дополнительные возможности для работы с WebMoney.

Выбираем раздел: Аттестация и нажимаем кнопку Подать заявку

| WebMoney 🛞 Мерчан                           |                                                                                                    |
|---------------------------------------------|----------------------------------------------------------------------------------------------------|
| <b>WMID:</b> <u>978154291148</u>            | me nant.webmonev.ru / Настройки / Аттестация                                                                                                    |
| » <u>Описание сервиса</u>                   | АТТЕСТАЦИЯ ПРОДАВЦА                                                                                                    |
|                                             | Работа в лимитированном режиме                                                                                                    |
| <u>Аттестация</u><br>Web Merchant Interface | Для использования автоматизированных интерфейсов приема и выплаты средств в системе WebMoney Transf<br><u>Аттестат</u> (или <u>аттестат более высокого уровня</u> ). При этом прием средств будет производиться в лимитирован<br>отображается в <u>настройках каждого кошелька</u> ). Данных лимитов достаточно, чтобы начать использовать се<br>работает на реальных платежах от сторонних пользователей системы, начать принимать небольшие, нерег<br>подарки подмелтования и т. п. Если же Вы праничисти коммерческое использование селемса. To Baa м необхо                                                          |
| Инструкции                                  | Аттестата продавца, в этом случае все лимиты будут сняты и прием средств будет производиться в безлимит                                                                                                    |
| Входящие операции                           | Процедура получения Аттестата Продавца                                                                                                    |
| \\                                          | Для получения Аттестата Продавца участнику системы необходимо:                                                                                                    |
| ▶ <u>Форум</u>                              | <ul> <li>иметь персональный аттестат (процедура получения описана на сайте <u>Центра Аттестации</u>);</li> <li>иметь проверенное поле "Web-сайт" в Аттестате. Оно должно соответствовать сайту, на котором вы с<br/>прием или выплату WebMoney. Если вы собираетесь принимать WebMoney на нескольких сайтах, в про<br/>представить на для проверки все URL таких сайтов.</li> <li>составить и заполнить заявку на участие в Каталоге продавцов системы WebMoney (<u>www.meqastock.n</u><br/>течении трех рабочих дней) в случае положительного решения будет выдан аттестат продавца (с воз<br/>Подать заявку</li> </ul> |

Следуем инструкциям и получаем аттестат (Внимание! Это может занять некоторое время)

Подробнее о получении аттестата: http://www.webmoney.ru/rus/help/start/poluchenie\_attestata.shtml

После прохождения Аттестации подаем заявку в саппорт ОТ.

#### Заявка в саппорт

Необходимо написать тикет в саппорт. В тикете укажите следующие данные:

- 1. Название Платежной Системы, в которой зарегистрировались
- 2. Номер кошелька (нужен именно номер кошелька, например, R699627169054!!!! номер WMID не нужен)
- 3. Секретный ключ

#### Создание тикета

Авторизуйтесь в службе технической поддержки ОТ Commerce, перейдите на страницу подачи заявки.

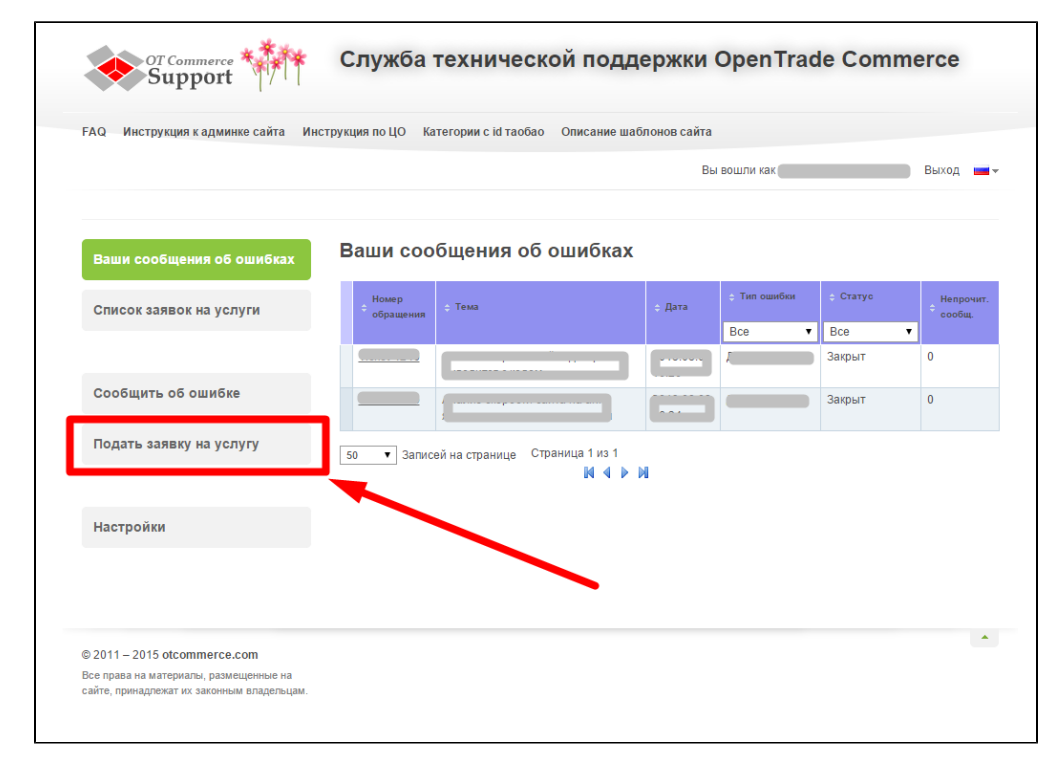

#### Выберите «Подключение платёжной системы».

| Ваши сообщения об ошибках | Уважаемый клиент.                                                                                                    |
|---------------------------|----------------------------------------------------------------------------------------------------|
| Список заявок на услуги   | Информируем, что мы больше не принимаем заявки на индивидуальные доработки сайта, взяв курс на улучшение<br>качества коробки ОпенТрейд и развитие функционала для всех клиентов.           |
|                           | Если у вас есть полезное предложение по улучшению коробки, пожалуйста, воспользуйтесь нашим <u>форумом</u> . Вынесите<br>Ваше предложение на обсуждение с другими клиентами и командой ОТ. |
|                           | Если вы хотите улучшить свою коробку, то на форуме также есть предложения по разработчикам.                                                                                                |
| сообщить со ошиоке        | Если же вы хотите подать заявку на:                                                                                                    |
| Подать заявку на услугу   | — установку сайта,<br>— обновление сайта,                                                                                                    |
|                           | — подключение модуля Спецпоиска,<br>— подключение платежной системы                                                                                                    |
|                           | выберите соответствующий пункт.                                                                                                    |
| Настроики                 | Мы не гарантируем рассмотрение вашей заявки, если она не по одному из вышеперечисленных вопросов!                                                                                          |
|                           | Установка коробки                                                                                                    |
|                           | Перенос коробки                                                                                                    |
|                           | Обновление платформы                                                                                                    |
|                           | Подключение платёжной системы                                                                                                    |
|                           | Подключение к ТХС                                                                                                    |
|                           | Заявка на создание ключа                                                                                                    |
|                           | Подключение дополнительных модулей                                                                                                    |
|                           | Заявка в свободной форме                                                                                                    |

Отобразится форма для подачи заявки на подключение.

| Ваши сообщения об ошибках | Подключение платёжной системы                                                                           |
|---------------------------|----------------------------------------------------------------------------------------------------|
| Список заявок на услуги   | = <b>%Confluence</b> Пространства -                                                                     |
|                           | Релактирование • Наблюлать ГС Полепиться • Инструменты •                                                |
|                           | Документация OpenTrade Commerce / OpenTrade Commerce                                                    |
| CCCC MAIN CO CEMORE       | Платежные системы и агрегаторы                                                                          |
| Подать заявку на услугу   | Добавлено Сергей Кириченков, последняя редакция Ирина Балаканова 14 апр 2015 (просмотреть<br>изменение) |
|                           |                                                                                                    |
| Настройки                 | • Описание                                                                                              |
|                           | • Выбор платежной системы                                                                               |
|                           | • Россия                                                                                                |
|                           | • CHF                                                                                                   |
|                           | Опрыть документ в новом окне  Название скайп чата  Адрес сайта                                          |
|                           | Платежная система                                                                                       |
|                           | Выберите платежную систему                                                                              |
|                           | Данные для подключения платежной системы                                                                |
|                           |                                                                                                    |
|                           | Отправить                                                                                               |

После заполнения всех полей, нажмите кнопку «Отправить».

### Документация для разработчиков

Разработчикам: http://www.webmoney.ru/rus/developers/api.shtml

### Документация для менеджеров

Менеджеру Документация для менеджера